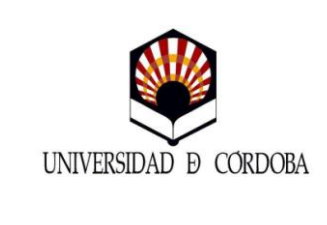

ITINERARIOS CURRICULARES CONCRETOS

(Grado en Educación Infantil y Grado en

Educación Primaria) Curso 2014/2015

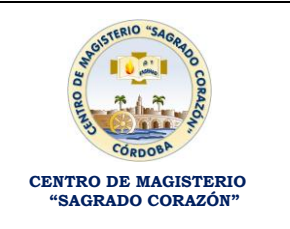

Pasos a seguir para la matriculación en los Itinerarios Curriculares Concretos

#### 1º PASO: CREACIÓN O ACTIVACIÓN CUENTA DE USUARIO UNIVERSIDAD DE CÓRDOBA

- Si ya has sido estudiante de la Universidad de Córdoba y dispones de cuenta de usuario y no sabes la contraseña o la tienes desactivada, deberás personarte en la Secretaría del Centro con tu DNI para reactivarla. Una vez activada pasarás al 2º paso.
- ✓ Si no has sido estudiante de la Universidad de Córdoba, al no disponer de cuenta de usuario, deberás crearte la cuenta según las siguientes instrucciones:
  - Crear la cuenta de usuario entrando en la siguiente página:

https://www.uco.es/sigu/index.php?go=sigu/u1000100/u1000100.html

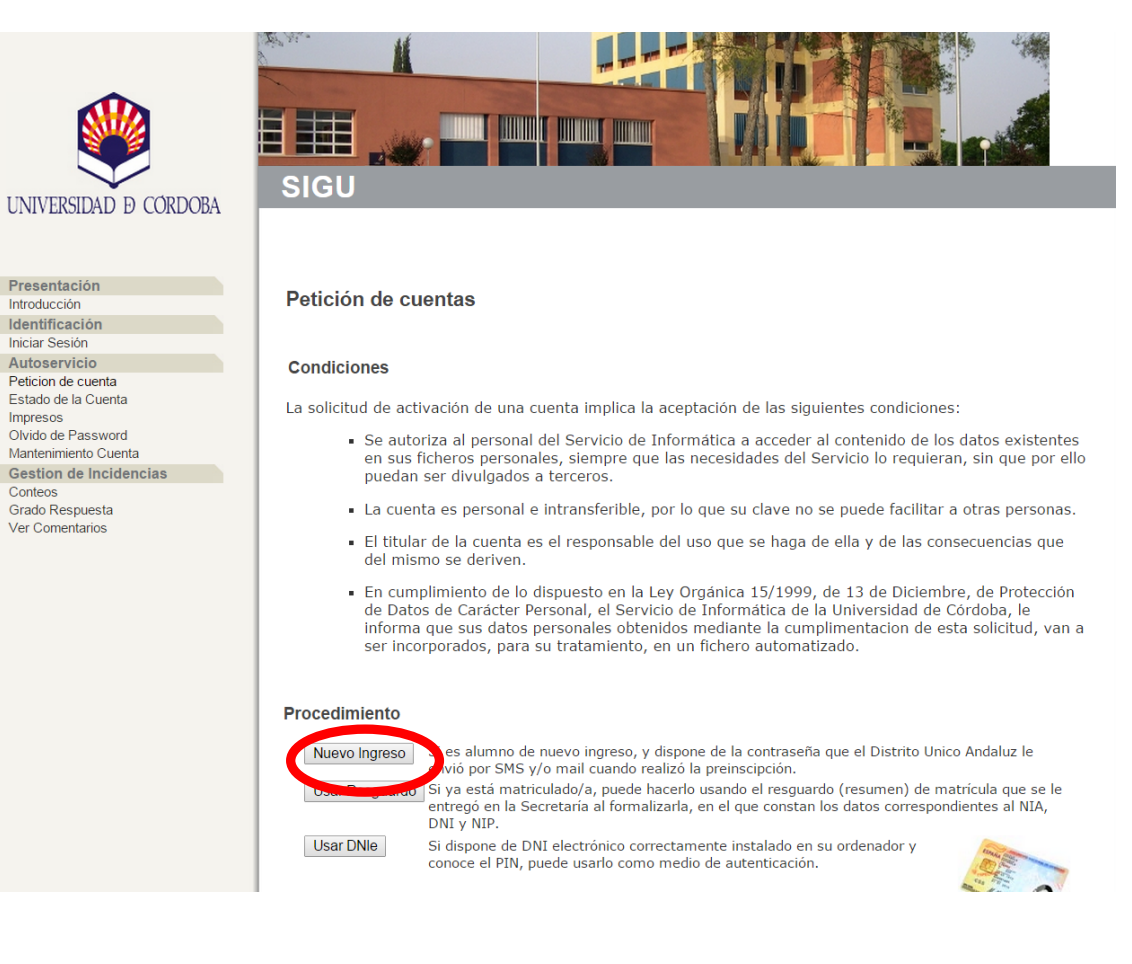

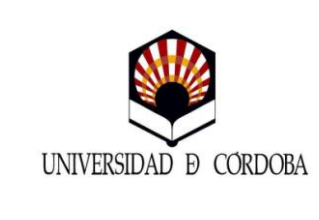

GUÍA PARA LA MATRICULACIÓN EN LOS ITINERARIOS CURRICULARES CONCRETOS

(Grado en Educación Infantil y Grado en

Educación Primaria)

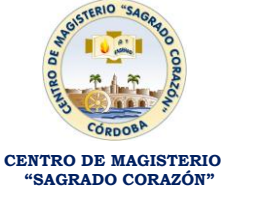

Curso 2014/2015

Pulsarás en la parte baja de la página el botón Nuevo Ingreso y que te llevará a la siguiente página. En ella deberás poner el número de tu DNI y el Password, que será la contraseña que generó el Distrito Único Andaluz cuando hiciste la preinscripción.

| UNIVERSIDAD D CORDOBA                                            | SIGU                                                                                                    |
|------------------------------------------------------------------|----------------------------------------------------------------------------------------------------|
| Presentación<br>Introducción<br>Identificación<br>Iniciar Sesión | Petición de cuenta [Nuevo Ingreso] Curso Académico 2015/16                                                                                                    |
| Autoservicio<br>Peticion de cuenta                               | Identificación                                                                                                    |
| Estado de la Cuenta<br>Impresos<br>Olvido de Password            | D.N.I. Introduce tu DNI tal y como figura en el documento, cuya imagen se muestra como ejemplo                                                                                                    |
| Mantenimiento Cuenta<br>Gestion de Incidencias                   | Password Introduce el password que recibiste por SMS y/o por correo electrónico. Presta atención a las minúsculas y mayúsculas.                                                                                                    |
| Grado Respuesta<br>Ver Comentarios                               | Continuer         Nota: La figura siguiente es meramente orientativa. Estos datos pueden aparecer en otro orden y/o lugar del documento.         Superiorditativa del contrologio los cestificos per la processiona del contrologio los cestificos per la processiona del contrologio del cestificos per la processiona del contrologio del cestificos per la processiona del contrologio del cestificos per la processiona del contrologio del cestificos per la processiona del contrologio del cestificos per la processiona del contrologio del cestificos per la processiona del contrologio del cestificos per la processiona del contrologio del cestificos per la processiona del contrologio del cestificos per la processiona del contrologio del cestificos del cestificos del c |

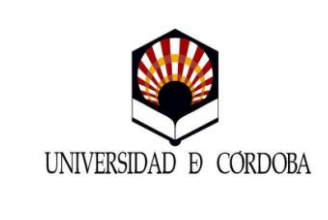

ITINERARIOS CURRICULARES CONCRETOS

(Grado en Educación Infantil y Grado en

Educación Primaria) Curso 2014/2015

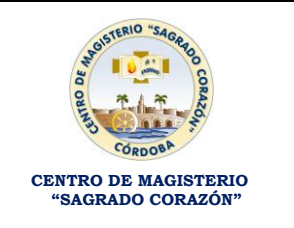

### 2º PASO: MATRICULACIÓN EN SIGMA DEL TRABAJO FIN DE GRADO

• Para matricularte del Trabajo Fin de Grado debes entrar en la siguiente página:

https://vega.gestion.uco.es/cosmos/Controlador/?apl=Uninavs&gu=a&idNav=inicio&N uevaSesionUsuario=true&NombreUsuarioAlumno=ALUMNO2&id\_servicio=MATS&am bito=APL

| INVERSEDAD D O CORDORA                                                           |                                                                                                    |  |  |  |
|----------------------------------------------------------------------------------|----------------------------------------------------------------------------------------------------|--|--|--|
| 20-03-2015 Bienvenido/a al sistema de Gestión Académica Identificación Usuario/a | 06-03-2015<br><b>Aviso para el alumnado</b><br>Convocatorias de movilidad UCO Global, Iberoamérica Santander Grado y<br>SCUE.<br>Generación de solicitudes en SIGNA (oblgatoria su posterior presentación junto al<br>resto de documentación exigida en cada una de las convocatorias, en el Registro |  |  |  |
| ContraseñaEntrar                                                                 | General o Auxiliar de la Universidad de Córdoba).                                                                                                    |  |  |  |

Deberás entrar con tu cuenta de usuario y contraseña y te matricularás de la asignatura Trabajo Fin de Grado siguiendo los pasos de la aplicación. Una vez grabada la matrícula deberás sacar los abonarés y el resumen de matrícula y ya se habrá concluido el segundo paso.

Nota:

Claves asignatura Trabajo Fin de Grado:

| Grado en Educación Infantil | Grado en Educación Primaria |
|-----------------------------|-----------------------------|
| 101787                      | 101817                      |

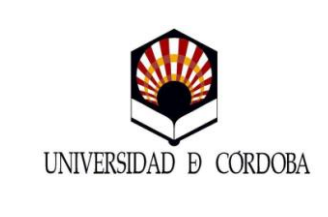

**ITINERARIOS CURRICULARES CONCRETOS** 

(Grado en Educación Infantil y Grado en

Educación Primaria)

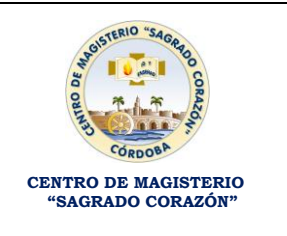

Curso 2014/2015

#### 3º PASO: PREINSCRIPCIÓN PROGRAMA IDEP (ITINERARIO CURRICULAR CONCRETO)

 Deberás entrar en la siguiente dirección <u>http://www.uco.es/estudios/idep/sfp/node/76</u>

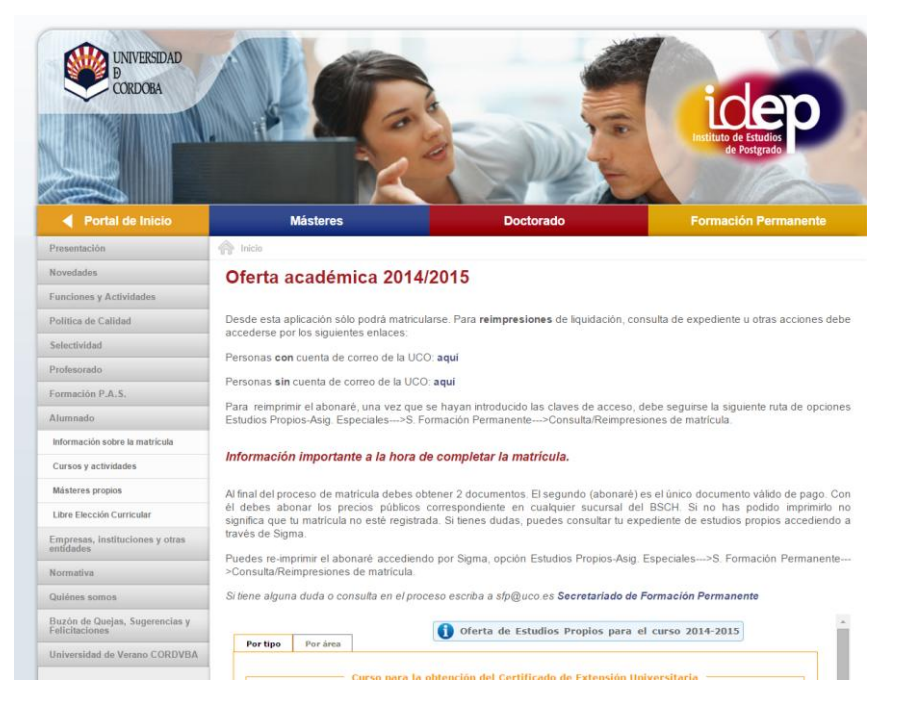

# Al final de la página, en la sección "Título de experto", pulsaremos en el Itinerario en el cual has sido admitido.

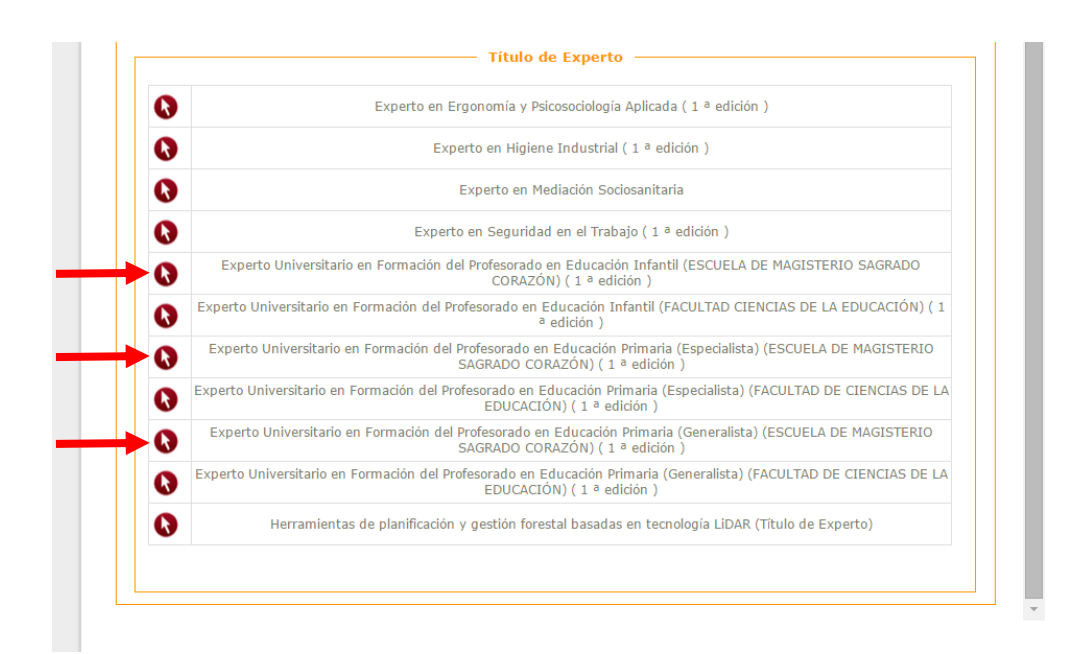

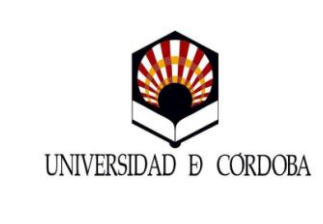

**ITINERARIOS CURRICULARES CONCRETOS** 

(Grado en Educación Infantil y Grado en

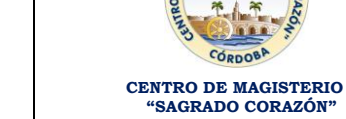

TERIO "SAGA

Educación Primaria) Curso 2014/2015

# Una vez que hayas seleccionado en el Itinerario admitido te llevará a la siguiente página y pulsarás en el botón Inscripción on-line

| ) Oferta de Estudios Propios para el curso 2014-2015                                                                                                    |                                                                                                    |  |  |  |
|----------------------------------------------------------------------------------------------------|----------------------------------------------------------------------------------------------------|--|--|--|
| perto Universitario en Formación del Profesorado en Educación Infantil (ESCUELA DE<br>(GISTERIO SAGRADO CORAZÓN)<br>edición<br>.CROAREA:Técnicas<br>DIGO TCS:2837/1                                                                                                    |                                                                                                    |  |  |  |
| Corga                                                                                                    | Inscripción on-line Imprimir                                                                                                    |  |  |  |
| Objetivos                                                                                                    |                                                                                                    |  |  |  |
| Resumen objetivos                                                                                                    | No informada                                                                                                    |  |  |  |
| P                                                                                                    | Programa Académico                                                                                                    |  |  |  |
| El itinerario curricular concreto que aquí se presenta t<br>tareas propuestas por el profesorado responsable de<br>plataformas de teleformación.                                                                                                    | tendrá un carácter no presencial, de modo que la ejecución de las diferentes<br>las diferentes enseñanzas se llevará a cabo mediante el uso de diferentes                                                                                                    |  |  |  |
| Es por ello que, a través de la plataforma moodle, se<br>materias o módulos que configuran cada uno de los it<br>de acceso a la plataforma, participación en foros de di<br>propuestas en cada uno de ellos. Entre las actividade<br>streeming, guías virtuales de las asignaturas que con<br>documentación textual en formato digital, glosarios ( | integrarán de un modo virtual los contenidos a trabajar en cada una de las<br>tinerarios, así como mecanismos de control del alumnado mediante contadores<br>ebate y discusión y mediante el calendario de entrega de las diferentes tareas<br>s académicas a incorporar destacan las siguientes: presentaciones en video-<br>figuran los itinerarios, pildoras de contenidos, mapas conceptuales temáticos,<br>wikis) y foros. |  |  |  |
| Para la puesta en marcha de estas acciones formativa<br>se indican:                                                                                                    | is se emplearán, entre otras, las herramientas informáticas que a continuación                                                                                                    |  |  |  |

A continuación saldrá una pestaña emergente con la siguiente información, deberás seleccionar Acceso On-Line Alumnos con Cuenta de Correo Electrónico en la Universidad

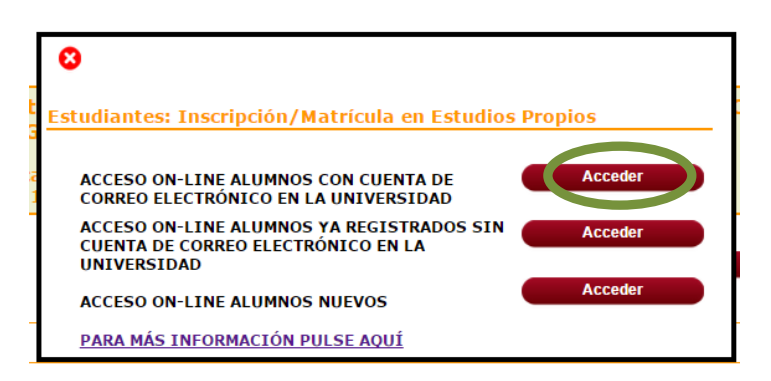

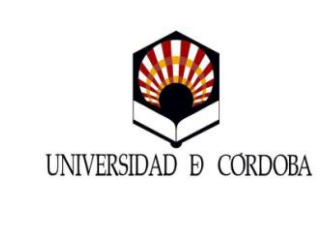

GUÍA PARA LA MATRICULACIÓN EN LOS ITINERARIOS CURRICULARES CONCRETOS

(Grado en Educación Infantil y Grado en

Educación Primaria)

Curso 2014/2015

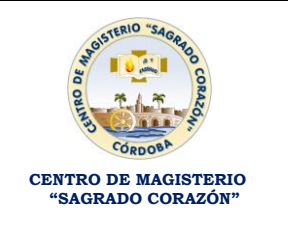

Una vez pulsado en el botón Acceder te remitirá a la siguiente página. Deberás introducir de nuevo el usuario y contraseña de la Universidad de Córdoba creado anteriormente.

| UNIVERSIAND 9 COROCRA                                   |                                                                                                    |
|---------------------------------------------------------|----------------------------------------------------------------------------------------------------|
| 20-03-2015 Bienvenido/a al sistema de Gestión Acadèmica | 06-03-2015<br>Aviso para el alumnado<br>Convocatorias de movilidad UCO Global, Iberoamérica Santander Grado y<br>sicue.<br>Generación de solicitudes en SIGMA (obligatoria su posterior presentación junto al<br>resto de documentación exigida en cada una de las convocatorias, en el Registro<br>General o Auxiliar de la Universidad de Córdoba). |
| Entrar                                                  | Aviso para el alumnado Visite el <u>Portal de Información de Automatricula</u> Conozca los detalles del <u>prestamo educativo</u> en la Universidad de Córdoba.                                                                                                    |

Introducido el usuario y contraseña procederás a preinscribirte del Itinerario Curricular Concreto siguiendo los pasos de la aplicación.

Nota: Una vez finalizado el plazo de matriculación por el Distrito Único Andaluz, el IDEP se pondrá en contacto contigo para informarte del proceso de matriculación en el Título de Experto admitido.